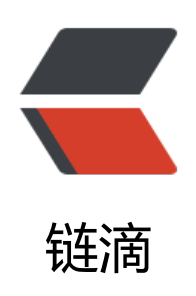

## 搞定 gae blog 绑定二级域名

作者: budha

- 原文链接: https://ld246.com/article/1368150011854
- 来源网站: 链滴
- 许可协议:署名-相同方式共享 4.0 国际 (CC BY-SA 4.0)